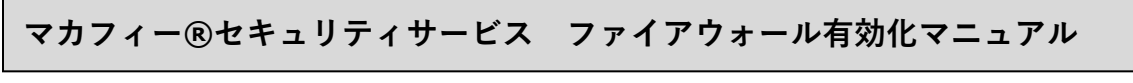

■画面下部の Dock から「Finder」を起動し、「アプリケーション」を選択します。 次に、「マカフィーインターネットセキュリティ」を起動します。

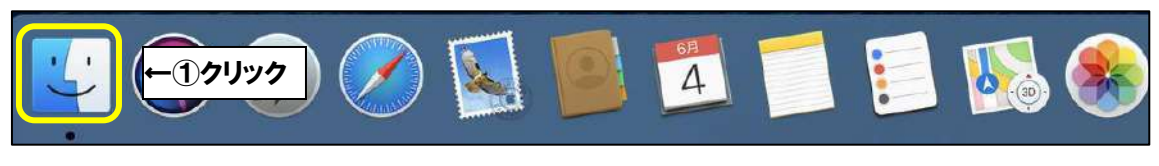

| 3(8988                                                                                             |                  | \$750×           | ¥                     |             |                   | McAleeMacinatalier |                     |         | 87                                                                                                    | リケーション                      | +                          |
|----------------------------------------------------------------------------------------------------|------------------|------------------|-----------------------|-------------|-------------------|--------------------|---------------------|---------|----------------------------------------------------------------------------------------------------|-----------------------------|----------------------------|
| <ul> <li>▲ アプリケーション</li> <li>● 計算</li> <li>④ グウンロード</li> </ul>                                     | ←2ク<br>App Store | リック<br>Automator | FaceTime              | A A<br>A a  | GarageBand        | Google Chrome      | Movie               | Keynote | Launchpad                                                                                                    | macOS Mojaver<br>SXN-A      | McAfeeSystemExt<br>ensions |
| <ul> <li>● 最近の項目</li> <li>Cloud Drive</li> <li>ICloud Drive</li> </ul>                             | Mission Control  | Numbers          | Pages                 | Photo Booth | Podcast           | QuickTime Player   | Safari              | Siri    | (Internet State State St | tv<br>TV                    | < X-3/4 + 7 5 +            |
| <ul> <li>← McAfeeMa ★</li> <li>&gt;&gt;&gt;</li> <li>&gt;&gt;&gt;</li> <li>&gt;&gt;&gt;</li> </ul> | 17<br>12         |                  | -44<br>-44<br>-47<br> | 7=3         | <i>F</i> +3>=7+7+ | 202                | <b>7</b> 182-       | MI XXE  | ③クリン                                                                                                    | ック→<br><sup>メットセキュリア・</sup> | ¥#774-429-<br>#7954441997  |
| <ul> <li>イエロー</li> <li>グリーン</li> <li>ブルー</li> <li>パーブル</li> </ul>                                  | 997              | 50<br>84-240     | ×-1                   | x78-9       | ×=                | -7+U7+             | <b>1</b><br>194729- | **      | 124                                                                                                    | Aa                          | <b>ж</b><br>7л             |
| <ul> <li>グレイ</li> <li>ロ すべてのタグ。</li> </ul>                                                         | R9               | and t            |                       |             |                   |                    |                     |         |                                                                                                    |                             |                            |

## ■「次へ」をクリックします。

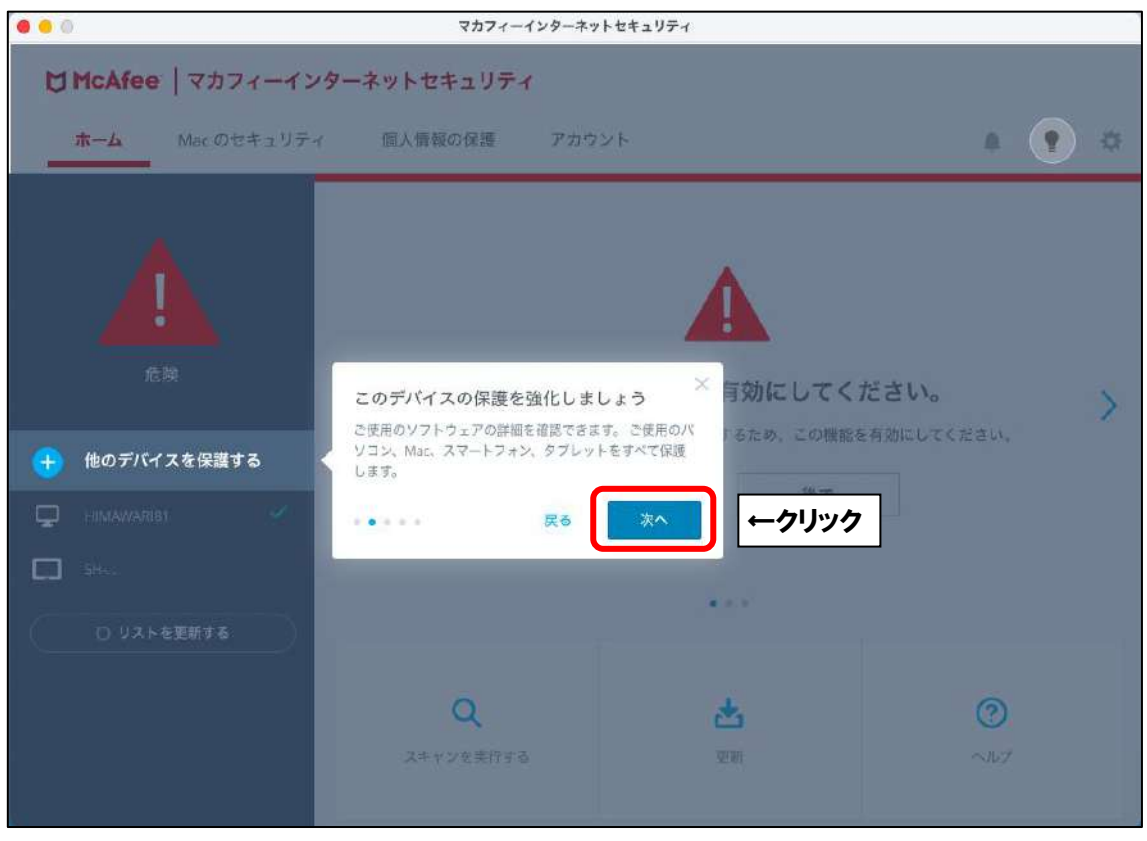

■「ファイアウォールを有効にしてください。」と表示されましたら、

「有効にする」をクリックします。

| ••0                                                         |             | マカフィー・             | インターネットセキュリティ                                       |                                          |           |   |   |
|-------------------------------------------------------------|-------------|--------------------|-----------------------------------------------------|------------------------------------------|-----------|---|---|
| McAfee                                                      | マカフィーインター   | ーネットセキュリティ         | ñ                                                   |                                          |           |   |   |
| <u>т-л</u> N                                                | Aac のセキュリティ | 個人情報の保護            | アカウント                                               |                                          |           | • | ٥ |
| た決<br>危険<br>・ 他のデバイスズ<br>・ HIMAWAREE<br>・ SHL.<br>・ O リストを要 | を保護する       | <b>フ</b><br>個人情報を狙 | <b>アイアウォールを</b> 存<br>うハッカーから Mac を保護す<br>有効にする      | す効にしてください。<br>るため、この機能を有効にして<br>←クリック    | てください。    |   | > |
|                                                             |             | Q<br>スキヤンを実行する     | <b>状況をすぐに確認しま</b><br>アクションセンターでヒント<br>さい。保護機能を最新の状態 | しよう<br>通知、警告を確認してくだ<br>に維持できます。<br>戻る 次へ | <b>()</b> |   |   |

■「許可」をクリックします。

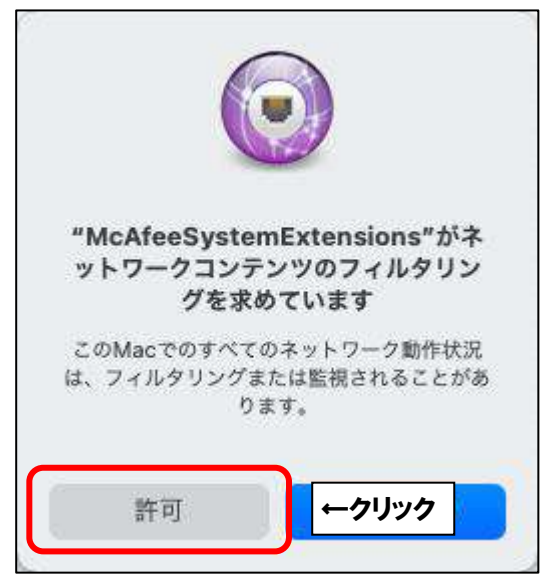

■以下の画面が表示されることがございます。

「自宅または職場」を選択し、「保存」をクリックします。

|      | マカフィー通知                                                                                                    |
|------|----------------------------------------------------------------------------------------------------|
| 🔁 एम | フィーインターネットセキュリティ                                                                                                    |
|      | 新しいネットワーク aterm-xxxxx-a に接続しました。ネットワーク<br>の種類を選択してください。<br>信用できるネットワークには、自宅または職場を使用します。 信用し<br>ていないネットワークには公共を使用します。<br>① 自宅または職場<br>● ① クリック<br>○ 公共 |

■「アクセスを許可する」をクリックします。

| 000                                                                       | マカフィー・                                     | インターネットセキュリティ  |                                                                                                    |           |
|---------------------------------------------------------------------------|--------------------------------------------|----------------|----------------------------------------------------------------------------------------------------|-----------|
| ₩cAfee  マカフィーイ:                                                           | ソターネットセキュリティ                               | r              |                                                                                                    |           |
| ホーム Mac のセキュリテ                                                            | ィ 個人情報の保護                                  | アカウント          |                                                                                                    | ¢         |
| 安全<br>安全<br>・<br>・<br>・<br>・<br>・<br>・<br>・<br>・<br>・<br>・<br>・<br>・<br>・ | <b>完全に保護</b><br>マカフィー製品の保護<br>できません。 Mac の | するためにはアクセス     | スを許可する必要があります<br>Vac の設定により、いくつかの箇所をスキ・<br>nager、VShieldScanner および GenUtilit<br>可する必要があります。<br>←クリック | rン<br>yzを |
|                                                                           | <b>Q</b><br>スキャンを実行する                      | <b>达</b><br>更新 | <b>?</b><br>ヘルプ                                                                                       |           |

※「アクセスを許可する」をクリックしても変わらない場合は、以下の手順を行ってください。 画面左上にある マークをクリックし、アップルメニューを開きます。

次に、「システム環境設定…」をクリックします。

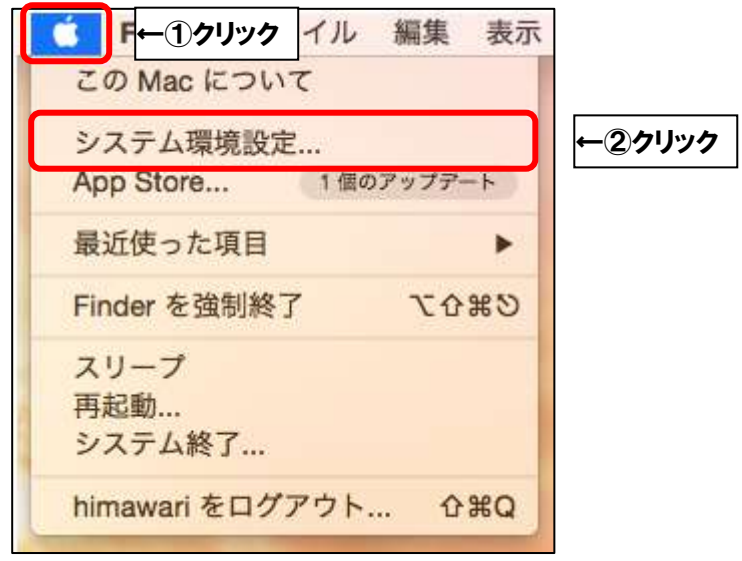

※「セキュリティとプライバシー」をクリックします。

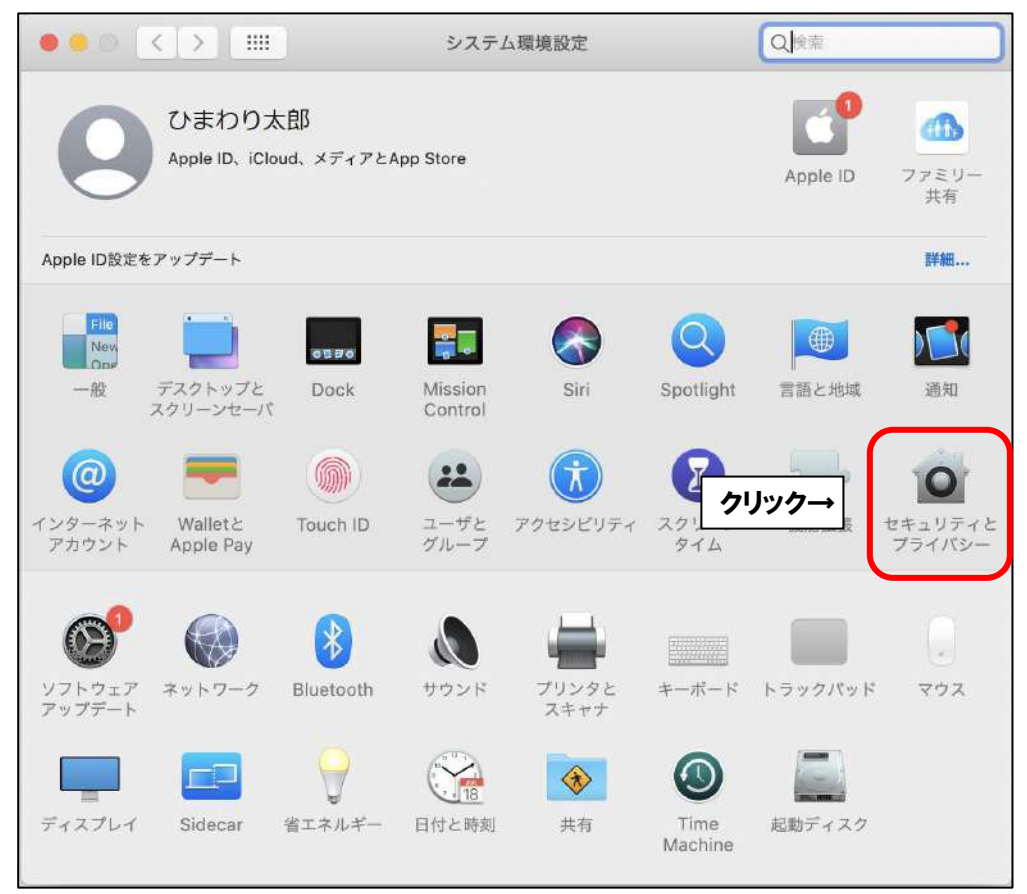

| 一般 FileVa          | ult ファイアウォール プライバシー                                                                             |
|--------------------|-------------------------------------------------------------------------------------------------|
| *<br>参 写真          | 下のアプリケーションに、このMacのすべてのユーザのメ<br>ル、メッセージ、Safari、ホーム、Time Machineバック<br>ップなどのデータや特定の管理設定へのアクセスを許可。 |
| カメラ                |                                                                                                 |
| <b>9</b> २४७       | fmpd                                                                                            |
| • 中 音声認識           | 🗌 🦓 Google Software Update                                                                      |
| アクセシピリティ           | C McAfee Network Extension                                                                      |
| 入力監視               | 😨 🌍 Trend Micro Antivirus Extension                                                             |
| こ フルディスクアクセス       | <b>←</b> ①クリック                                                                                  |
| <b>一</b> ファイルとフォルダ |                                                                                                 |
| 画面収録               |                                                                                                 |

■ご利用の Mac の管理者権限アカウントのユーザ名とパスワードを入力し、 「ロックを解除」をクリックします。

| $\cap$ | システム環境設定が"セ<br>のロックを解除しようと | キュリティとプライ<br>:しています。 | バシー"環境設定 |              |
|--------|----------------------------|----------------------|----------|--------------|
|        | 許可するにはパスワード                | を入力してください            | ۱°       |              |
|        | ユーザ名:<br>パスワード:            |                      |          | <b>←</b> ĵλヵ |
| 2      |                            | キャンセル                | ロックを解除   | ←②クリック       |

■枠内の項目に、以下の項目が含まれているか確認します。

含まれていない場合は「+」をクリックし、次ページからの手順を実行してください。

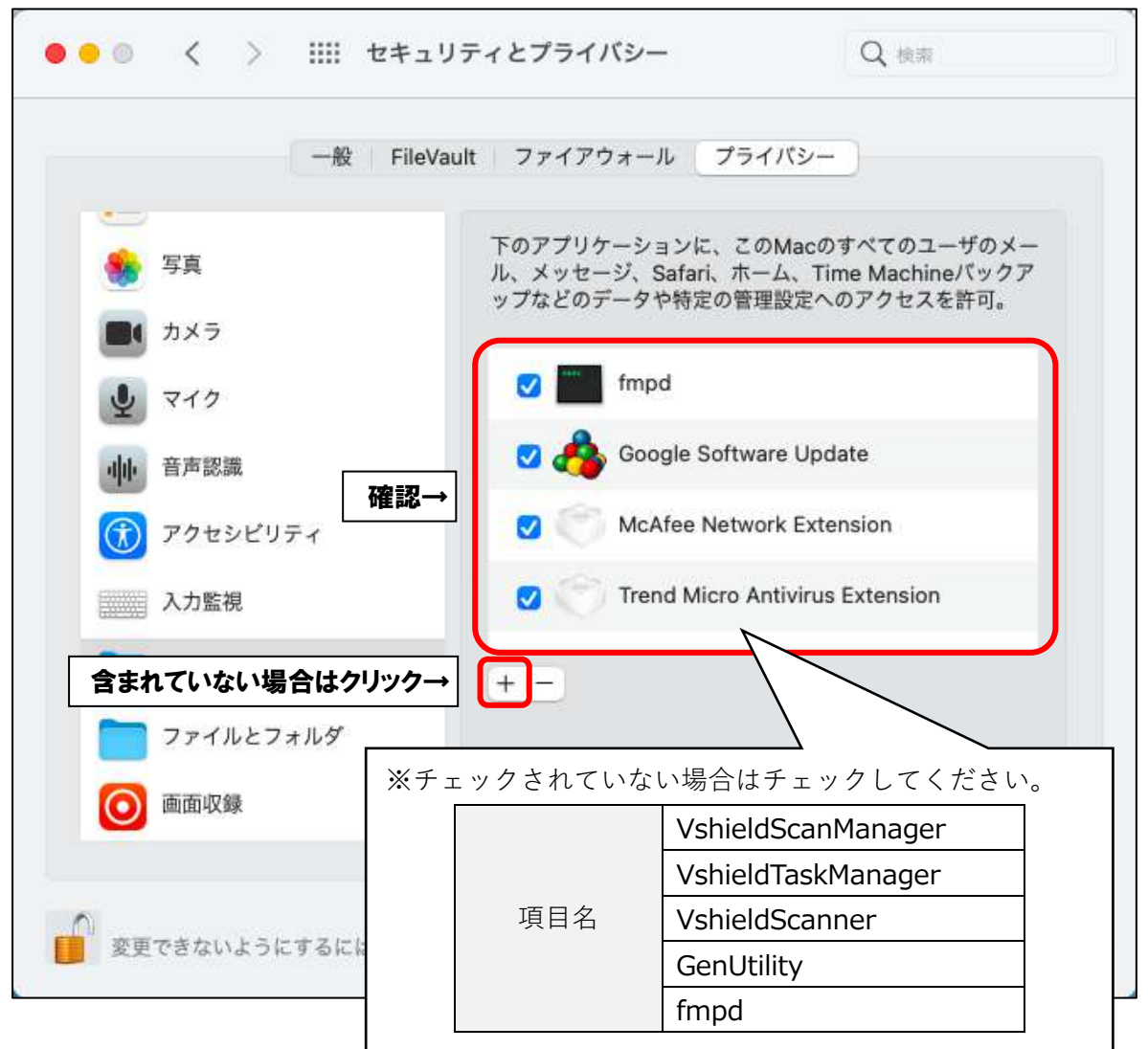

■キーボードの「Command」+「Shift」+「G」を同時押しします。

「フォルダの場所を入力:」欄に「/usr/local/McAfee」と入力し、「移動」をクリックします。

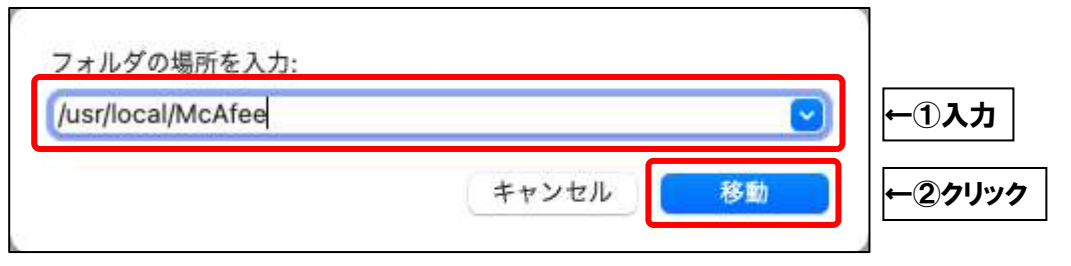

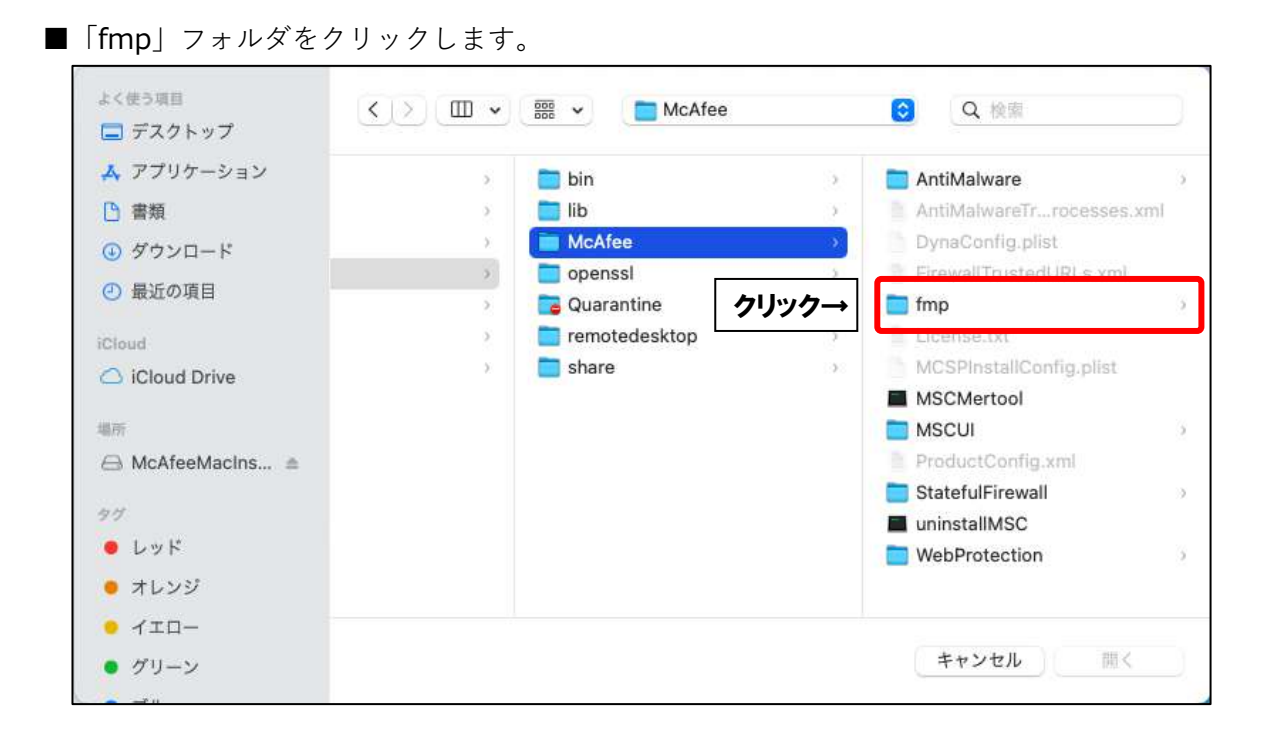

■「bin」フォルダをクリックします。

|          | C Q Hill    |
|----------|-------------|
|          | war 2/Jy2/→ |
| • /ID- " | 19          |

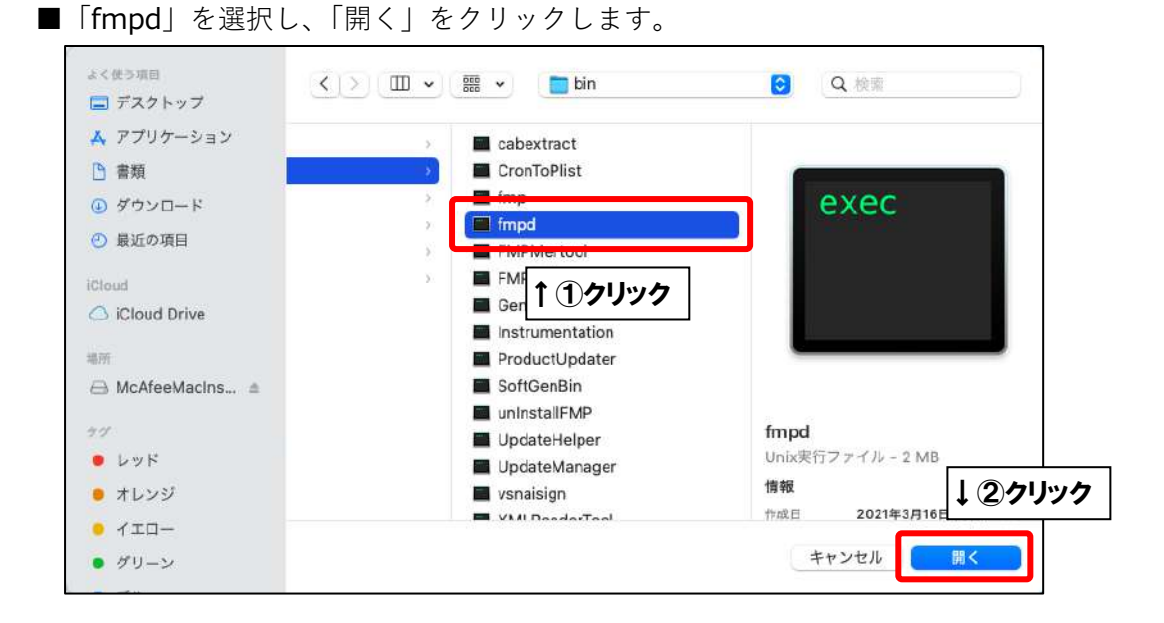

■「fmpd」が追加されたことを確認し、「+」をクリックします。

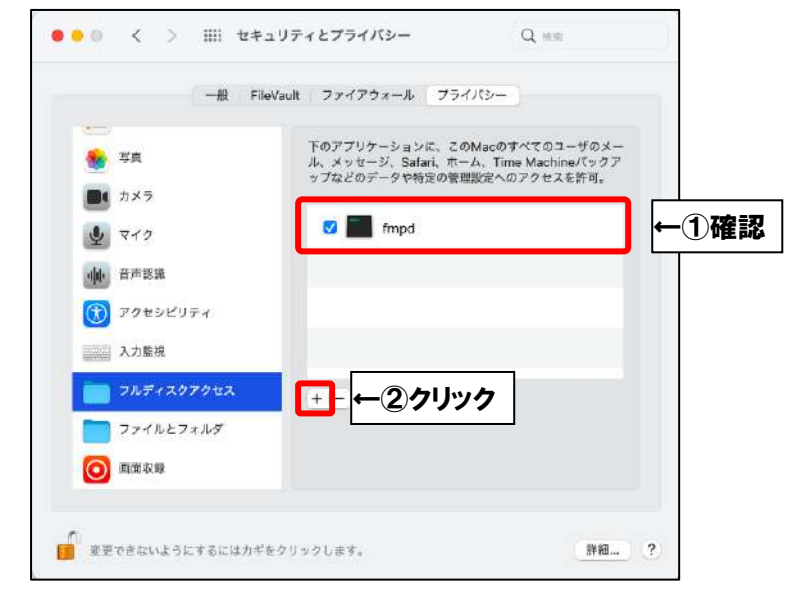

## ■「GenUtility」を選択し、「開く」をクリックします。

| よく使う項目<br>二 デスクトップ | < > 💷 🗸 🧱 🗸 💼 bin | <b>〇</b> Q. 險頭    |
|--------------------|-------------------|-------------------|
| 🙏 アプリケーション         | > Cabextract      |                   |
| 🗅 書類               | 🖉 CronToPlist     |                   |
| ④ ダウンロード           | > 📕 fmp           | exec              |
| (1) 最近の頂日          | > 📕 fmpd          |                   |
| U BRALVJARD        | > FMPMertool      |                   |
| iCloud             | > EMPUtility      |                   |
| 🛆 iCloud Drive     | GenUtility        |                   |
|                    |                   |                   |
| 地府                 | ■ Prod ↑ ① クリック   |                   |
| A McAfeeMacIns     | Soft              |                   |
| 97                 |                   | fmpd              |
| Lyk                |                   | Unix実行ファイル - 2 MB |
| *L>>               |                   | 情報 「のクリック         |
|                    | VAI DeederTeel    | 作成日 2021年3月16日    |
| • 1 I U -          |                   |                   |
| ● グリーン             |                   | キャンセル開く           |

| 一般 Fil                              | leVault ファイアウォール プライバシー                                                                           |
|-------------------------------------|---------------------------------------------------------------------------------------------------|
| <ul> <li>写真</li> <li>カメラ</li> </ul> | 下のアプリケーションに、このMacのすべてのユーザのメー<br>ル、メッセージ、Safari、ホーム、Time Machineパックア<br>ップなどのデータや特定の管理設定へのアクセスを許可。 |
| J 717                               | 🛛 📰 fmpd                                                                                          |
| 中中音声認識                              | ✓ ■ GenUtility                                                                                    |
| ⑦ アクセシビリティ                          |                                                                                                   |
| 入力監視                                |                                                                                                   |
| <b>ロー フ</b> ルディスクアクセス               | <u>+</u>                                                                                          |
| ファイルとフォルダ                           |                                                                                                   |
| () 直面収録                             |                                                                                                   |

■上部の「bin」と表示されたプルダウンメニューをクリックし、「McAfee」を選択します。

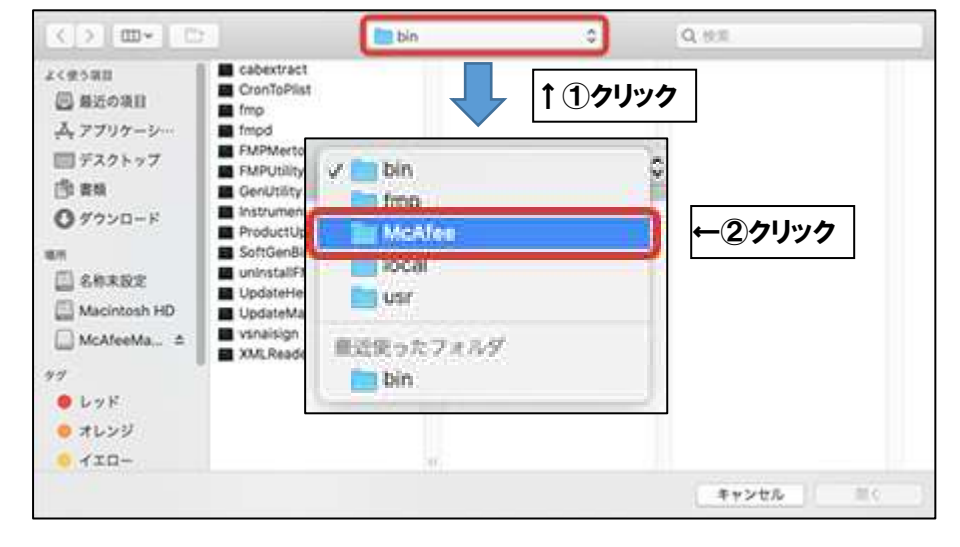

■ 「AntiMalware」フォルダをクリックします。

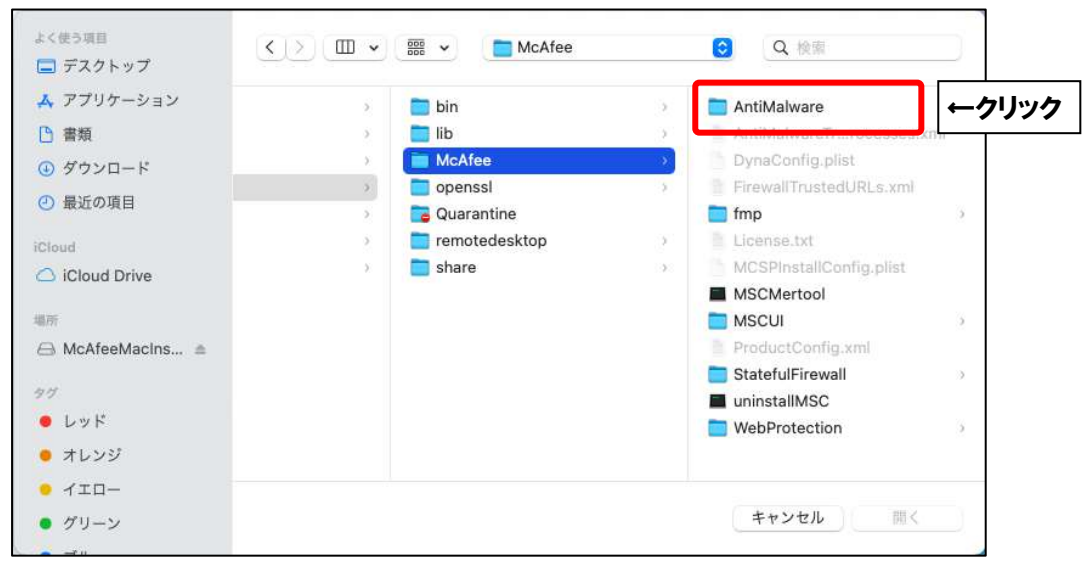

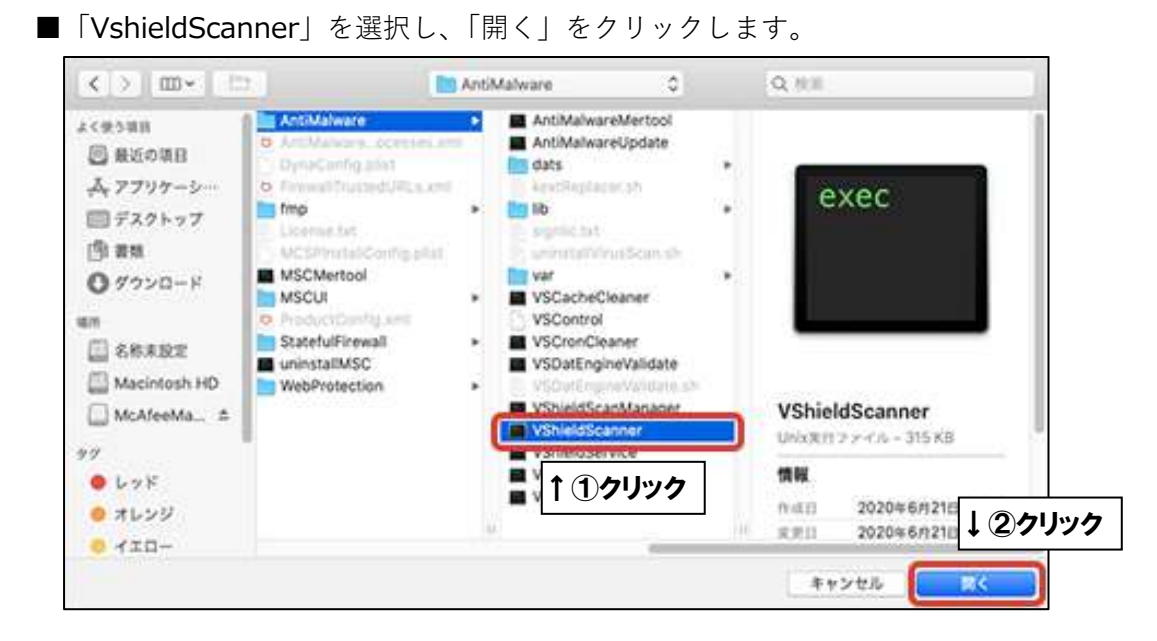

■「VshieldScanner」が追加されたことを確認し、「+」をクリックします。

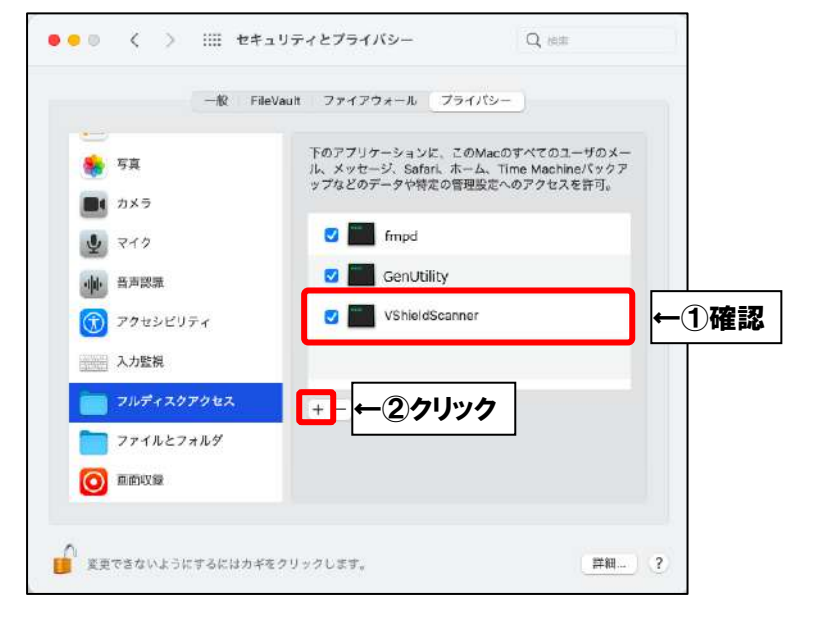

■「VshieldTaskManager」を選択し、「開く」をクリックします。

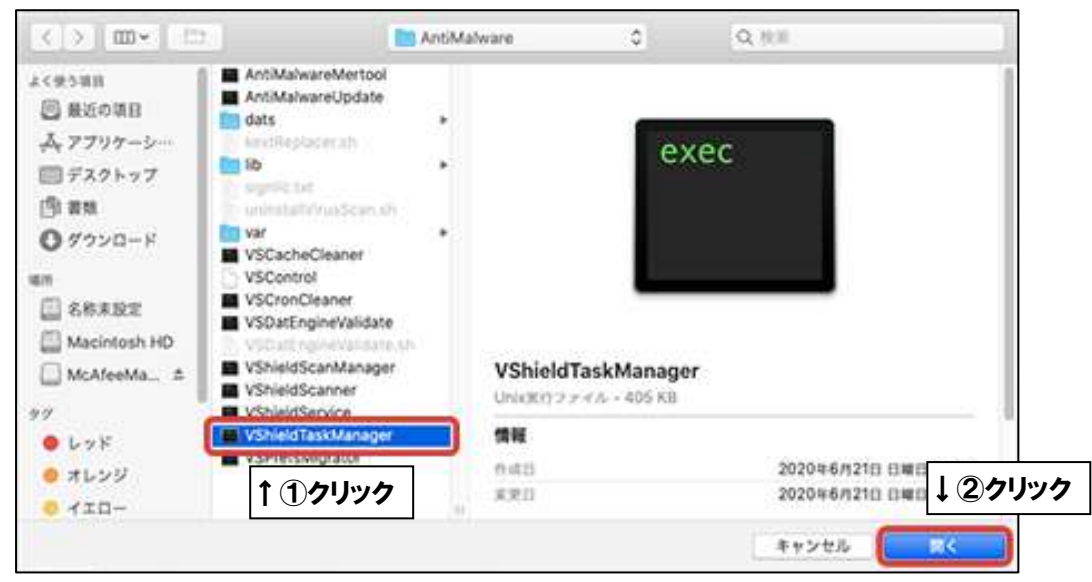

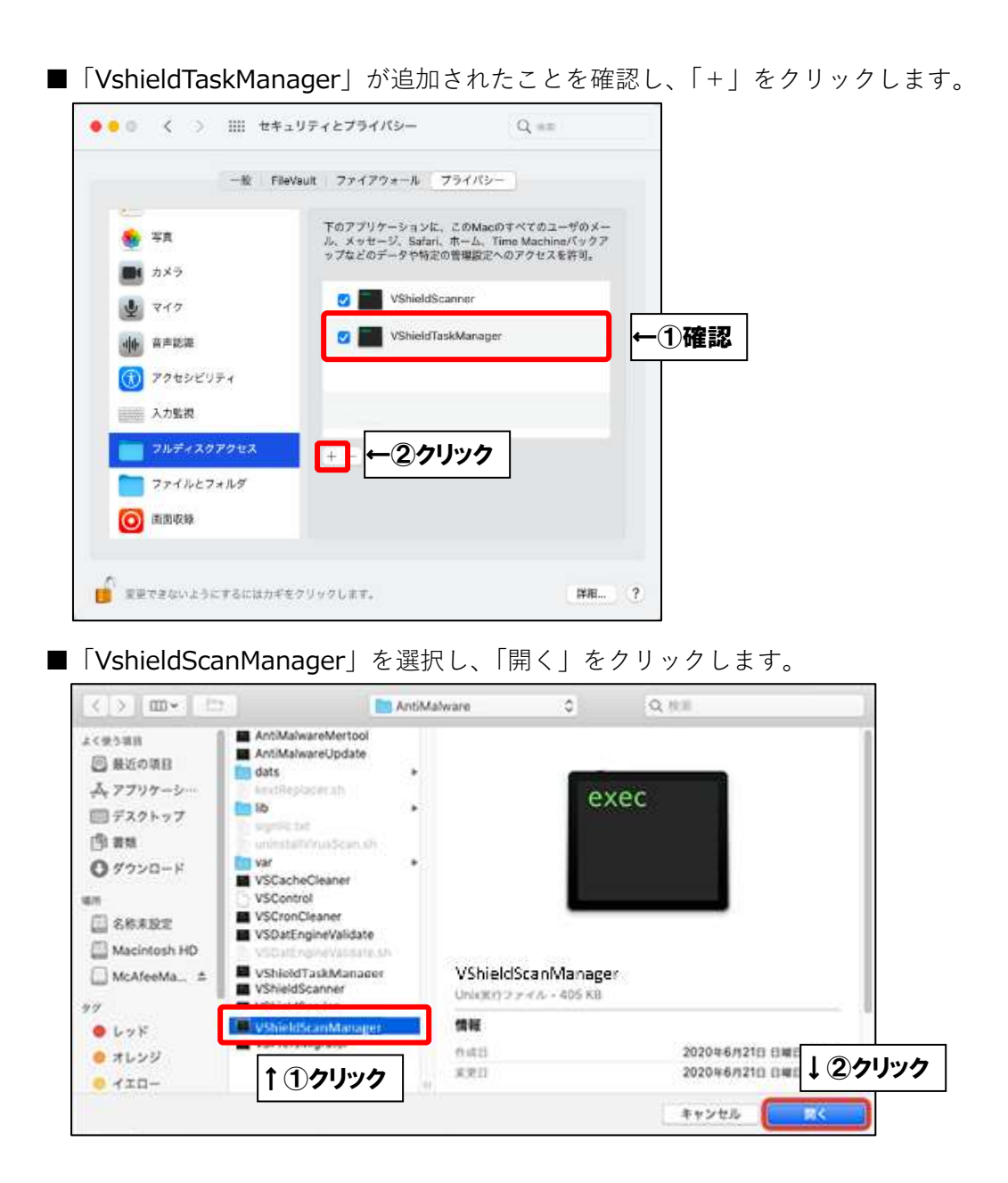

■「fmpd」「GenUtility」「VshieldScanner」「VshieldTaskManager」「shieldScanManager」 の5項目が追加され、全てチェックが入ったことを確認したら、

カギマークをクリックします。カギがかかったことを確認したら、画面を閉じます。

|                    | 下のアプリケーションに、このMacのすべてのユーザのメー<br>ル、メッセージ、Safari、ホーム、Time Machineパックア<br>いてたりボームのAppenの空間間内をのなりたちます。 |
|--------------------|----------------------------------------------------------------------------------------------------|
| <b>b</b> x9        | JUCCOJ - JUMACO BALKE (OJ JEXEL 10)                                                                |
| 🔮 <b>२</b> +७      | VShieldScanner                                                                                     |
| 伸 音声認識             | VShieldTaskManager                                                                                 |
| ⑦ アクセシビリティ         | C GenUtility                                                                                       |
| 入力監視               | 🛛 📰 fmpd                                                                                           |
| こ フルディスクアクセス       | + -                                                                                                |
| <b>一</b> ファイルとフォルダ |                                                                                                    |
|                    |                                                                                                    |

■「アクセスを許可する」をクリックします。

| 000                                   |                    | マカフィー                                     | インターネットセキュリティ                                                                     |                                                                               |                                                |                                 |                   |   |
|---------------------------------------|--------------------|-------------------------------------------|-----------------------------------------------------------------------------------|-------------------------------------------------------------------------------|------------------------------------------------|---------------------------------|-------------------|---|
|                                       | マカフィーインター          | -ネットセキュリティ                                | r                                                                                 |                                                                               |                                                |                                 |                   |   |
| 赤ム                                    | Mac のセキュリティ        | 個人情報の保護                                   | アカウント                                                                             |                                                                               |                                                |                                 | Ŷ                 | ⇔ |
| 安<br>(十) 他のデバイ<br>口 HIMAWARIX<br>ロ SH | 全<br>スを保護する<br>1 ✓ | <b>完全に保護</b><br>マカフィー製品の保<br>できません。 Mac の | <b>するためにはアク</b><br>遭機能はオンになっていま<br>設定で fmpd、VshieldSc<br>選択することで、アクセ<br>アクセスを許可する | へ<br>ウセスを許可す<br>すが、Macの設定によ<br>canManager、VShield<br>こえを許可する必要があ<br>5<br>←クリッ | る必要があ<br>り、いくつかの箇<br>dscanner および<br>ります。<br>ク | りま<br><sup>所をスま</sup><br>GenUti | す<br>キャン<br>lityを | > |
|                                       |                    | Q                                         |                                                                                   | 之                                                                             | ļ                                              | <ul><li>⑦</li><li>ハノ</li></ul>  |                   |   |

以上です。